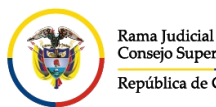

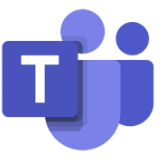

## **INGRESO A MICROSOFT TEAMS POR DISPOSITIVO MÓVIL**

Para configurar e ingresar al correo electrónico institucional desde un teléfono móvil o Tablet por el aplicativo de **Microsoft Teams**, se debe ingresar a la vista de los aplicativos del celular, se busca el aplicativo de **Play Store** que viene por defecto en el celular y se ingresa, una vez allí, se busca el aplicativo de **Microsoft Teams**.

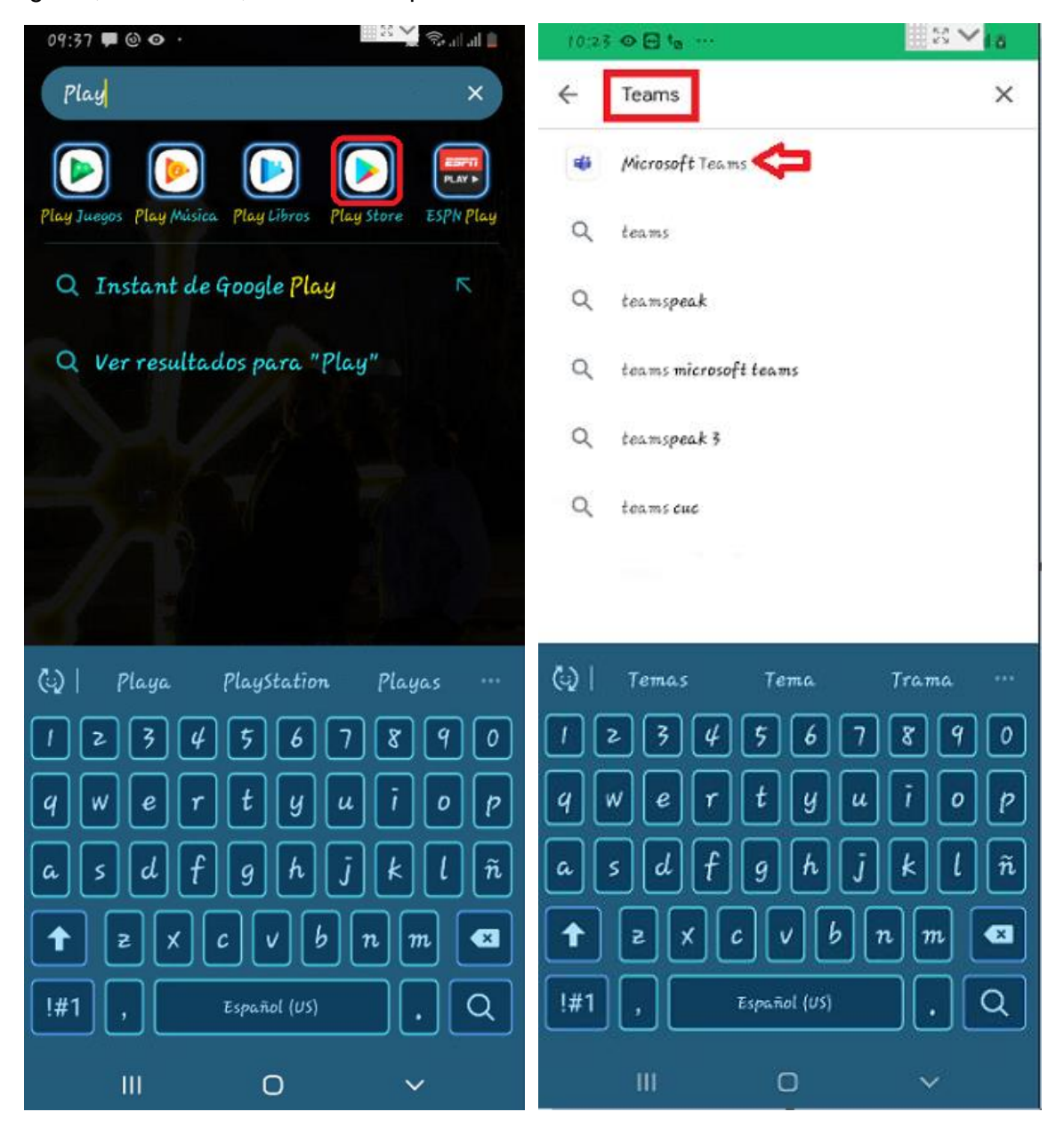

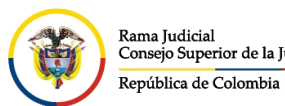

 Initial Consejo Superior de la Judicatura
 CONSEJO SUPERIOR DE LA JUDICATURA

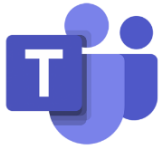

Una vez seleccionado, se da click en **Instalar** y se espera a que termine la instalación, una vez terminado se da click en **Abrir** 

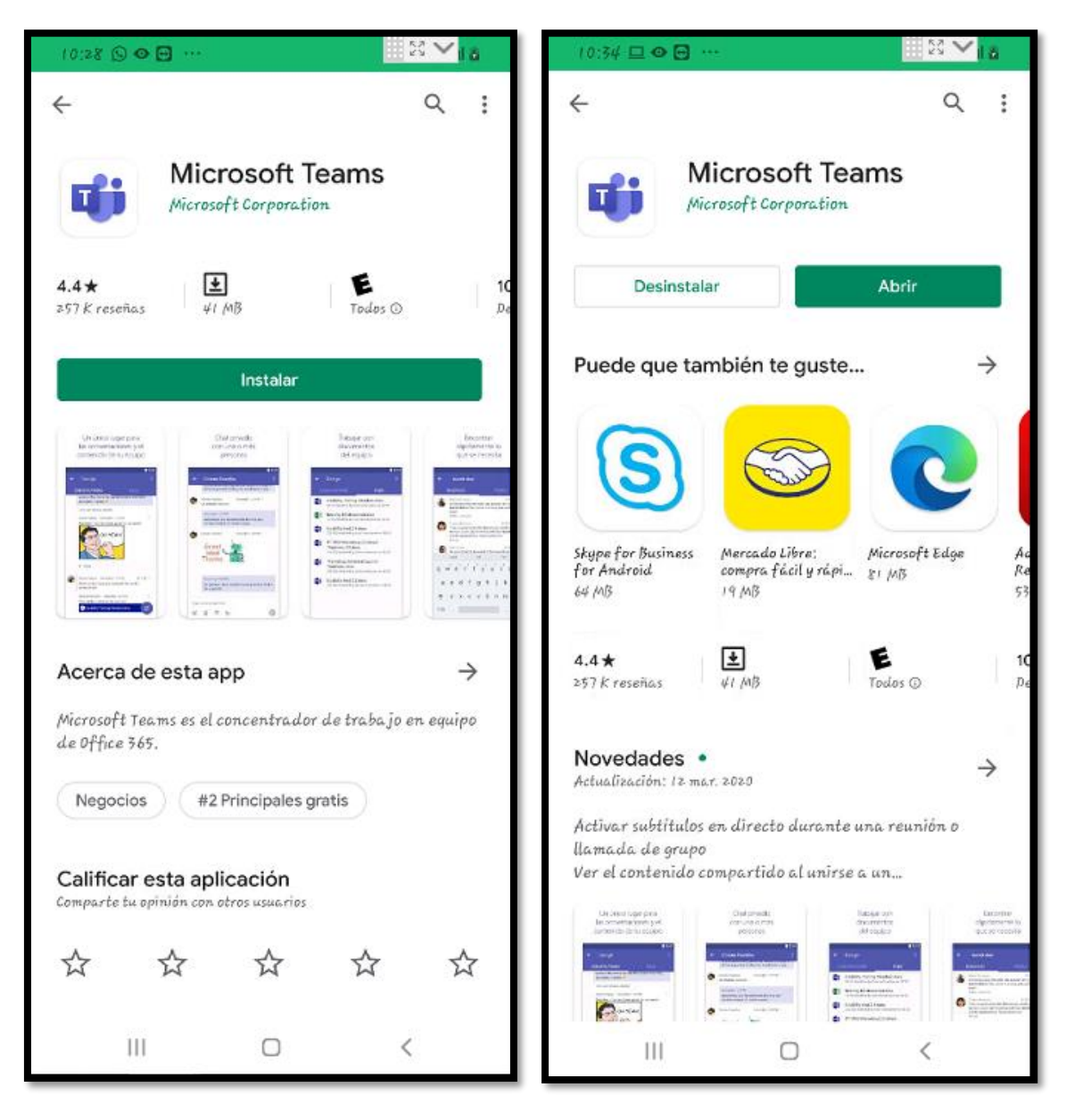

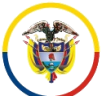

Rama Judicial Consejo Superior de la Judicatura República de Colombia

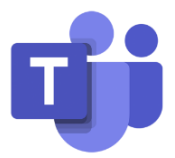

Una vez ingresado al aplicativo de **Microsoft Teams** por primera vez, debe dar click en **Iniciar sesión**, solicitara que ingrese la dirección de correo electrónico y dar click en **Iniciar sesión**.

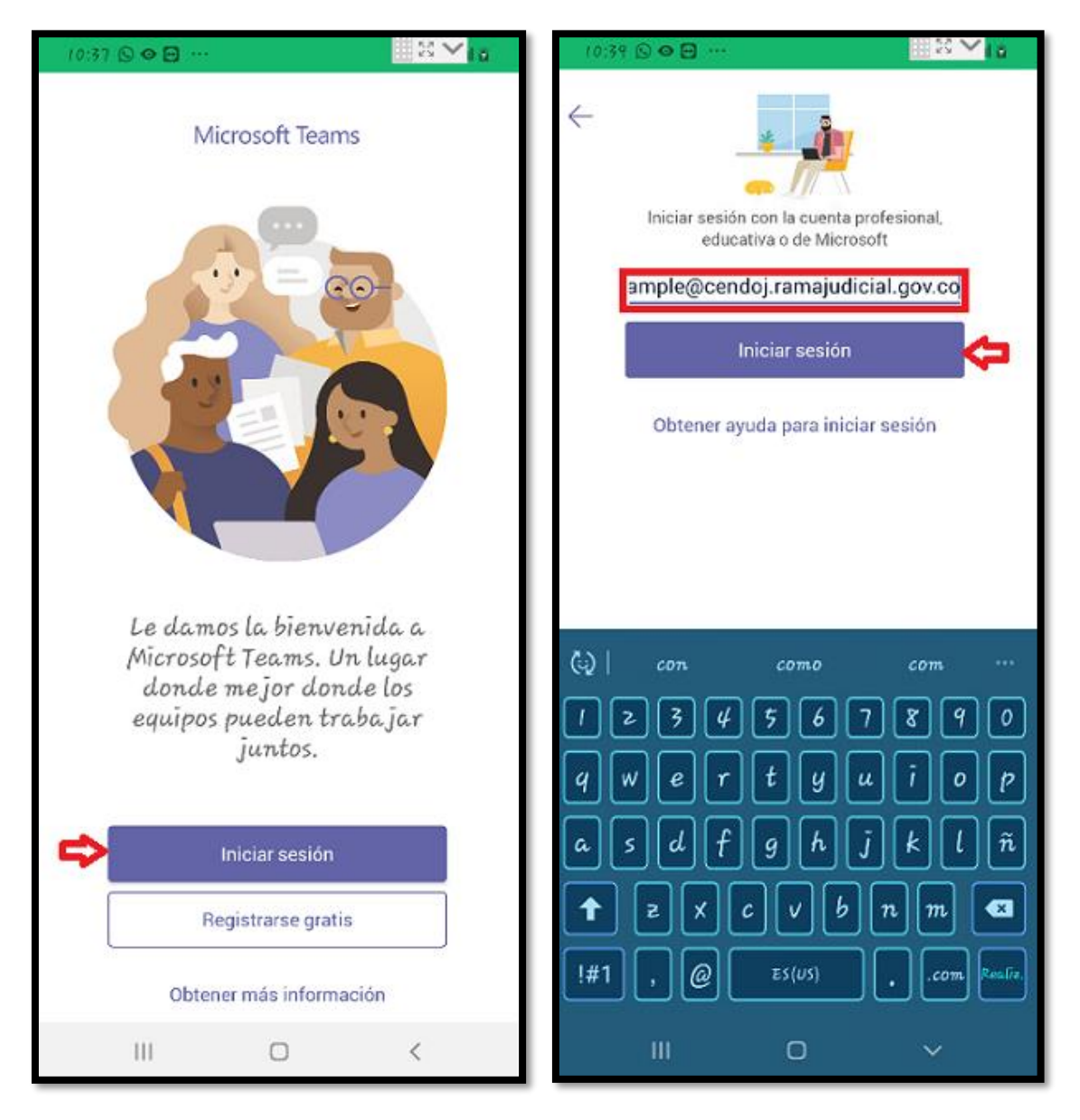

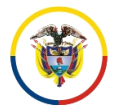

Rama Judicial

República de Colombia

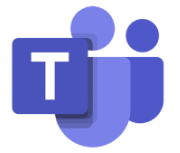

Después deberá ingresar la contraseña de la cuenta de correo y dar click en Iniciar sesión, después de agregada la cuenta, se verá un tutorial de los beneficios de Microsoft Teams, se debe dar click en Siguiente hasta que salga la opción Entendido.

| 10:44 □ • ⊖ ··· Colabore con otros usuarios<br>Iniciar sesión en Microsoft Teams comparta archivos en canal                                          |                                                                            |  |  |  |  |
|----------------------------------------------------------------------------------------------------|----------------------------------------------------------------------------|--|--|--|--|
|                                                                                                    |                                                                            |  |  |  |  |
| Comparison of a function                                                                                                    |                                                                            |  |  |  |  |
| example@cendoj.ramajudicial.gov.co                                                                                                    |                                                                            |  |  |  |  |
| Escribir contraseña                                                                                                    |                                                                            |  |  |  |  |
| Contraseña                                                                                                    |                                                                            |  |  |  |  |
| He olvidado mi contraseña                                                                                                    | •••                                                                        |  |  |  |  |
| Iniciar sesión con otra cuenta<br>Iniciar sesión                                                                                                    | Siguiente                                                                  |  |  |  |  |
|                                                                                                    |                                                                            |  |  |  |  |
| Señor(a) usuario(a) si ha olvidado su contraseña<br>de correo institucional, se puede comunicar a<br>Bonotá al Teléfono (1) 5658500 Ext. 7564 - 7562 |                                                                            |  |  |  |  |
|                                                                                                    | Realice reuniones y llamadas<br>con audio, video y pantalla<br>compartida. |  |  |  |  |
|                                                                                                    | •••                                                                        |  |  |  |  |
| Términos de uso Privacidad y cookies ····                                                                                                    |                                                                            |  |  |  |  |
| III 🗆 K                                                                                                    | Entendido                                                                  |  |  |  |  |
|                                                                                                    |                                                                            |  |  |  |  |

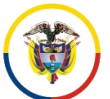

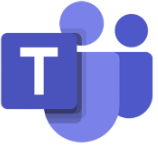

Una vez realizado este procedimiento, se podrá ver de primero el **Chat** y en la parte inferior se podrán visualizar los menús del **Microsoft Teams** 

| 🖸 👁 🖉 00:11          |            |               |                  |               |
|----------------------|------------|---------------|------------------|---------------|
| Chat                 |            |               |                  | Q             |
| RECIENTES            | RECIENTES  |               | CONTACTOS        |               |
|                      |            |               |                  |               |
|                      |            |               |                  |               |
|                      |            |               |                  |               |
|                      |            |               |                  |               |
|                      |            |               |                  |               |
|                      |            |               |                  |               |
|                      |            |               |                  |               |
|                      |            |               |                  |               |
|                      |            |               |                  |               |
|                      |            |               |                  |               |
|                      |            |               |                  |               |
|                      |            |               |                  |               |
|                      |            |               |                  | Ľ             |
|                      | -          | -             |                  |               |
| 다.<br>Actividad Chat | ຊື່<br>Equ | ື່ງອື<br>ipos | E*<br>Calendario | &<br>Llamadas |
| =                    | (          | D             | <                |               |